## Elections at FHS- how to do it

- 1. Go online to 1. Go online to <a href="https://volby.is.cuni.cz">https://volby.is.cuni.cz</a>
- 2. Log in with your SIS number and password You will see a list of open votes (students voting for the AS CU Student Curia and AS FH CU Student Curia; academics voting for the AS CU Teacher Curia and AS FH CU Teacher Curia):

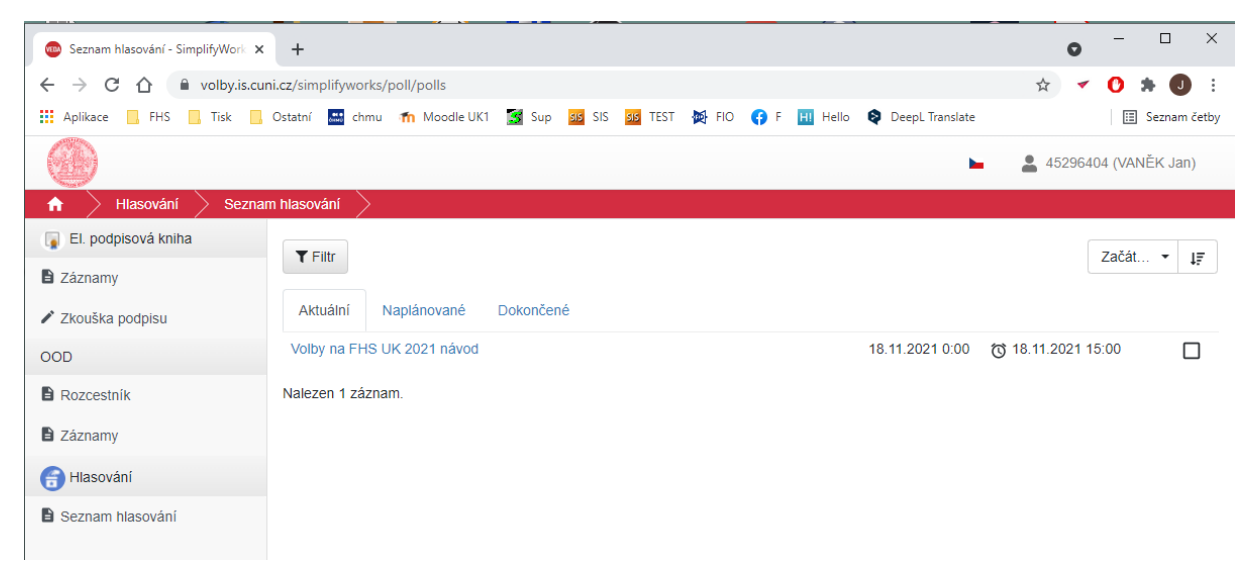

The list will include all the elections you are eligible to vote in. You can tell if you have already voted in these elections by the square on the right-hand side.

3. Now click on the election you want to vote in. A list of candidates will appear:

| 🐵 Hlasování - SimplifyWorks UK-VR 🗙 | + •                                                                                                 | ×        |
|-------------------------------------|----------------------------------------------------------------------------------------------------|----------|
| ← → C ☆ 🔒 volby.is.cuni             | ni.cz/simplifyworks/poll/polls/114908850/base-info 📩 🛃 🕐 🎓                                          | JE       |
| 🖬 Aplikace 📙 FHS 🔜 Tisk 🔜 🤇         | Ostatní 🔜 chmu 🏫 Moodle UK1 🥳 Sup 💶 SIS 💶 TEST 🔯 FIO 🛟 F 🔢 Hello ᡇ DeepL Translate 目 Sezna          | am četby |
|                                     | 🕨 💄 45296404 (VANĚK J                                                                               | Jan)     |
| 🔒 📄 Hlasování 📄 Seznam              | m hlasování 📏 Hlasování 🔪                                                                           |          |
| 😱 El. podpisová kniha               | Ukončit hlasování                                                                                   | 1 z 1    |
| Záznamy                             | Hlasování Hlasující or                                                                              |          |
| 🖍 Zkouška podpisu                   | Volby na FHS UK 2021 návod                                                                          |          |
| OOD                                 | Anonymní hlasování probíhá v terminu 18.11.2021 0:00 - 18.11.2021 15:00.                            |          |
| Rozcestník                          | Hlasování právě probíhá                                                                             |          |
| Záznamy                             | Název Popis hlasování                                                                               |          |
| 🗃 Hlasování                         | Volby na FHS UK - návod Zde označte maximálně určený počet kandidátů                                |          |
| Seznam hlasování                    |                                                                                                    |          |
|                                     | Po odeslání je nutné ještě potvrdit vaši volbu                                                      |          |
|                                     | Počet možností, které je nutno vybrat: 1 - 4.<br>Vybráno (2): <b>2 Josef Druhý (3 Josef Třeti</b> ) |          |
|                                     | 1 Josef První                                                                                       |          |
|                                     | 2 Josef Druhý                                                                                       |          |
|                                     | 3 Josef Třetí                                                                                       |          |
|                                     | 4 Josef Čtvrtý                                                                                      |          |
|                                     | 5 Josef Pátý                                                                                        |          |
|                                     | V Hlasovat 🖞 Zdržím se                                                                              | Ð        |
| ( Schoval menu                      |                                                                                                    |          |

- **4.** Tick the candidates you want to vote for. If you check more than allowed, you cannot submit the election.
- 5. Now press the Vote button ("Hlasovat"). If you wish to abstain from voting, press the Abstain button ("Zdržím se"). Your choice still needs to be confirmed:

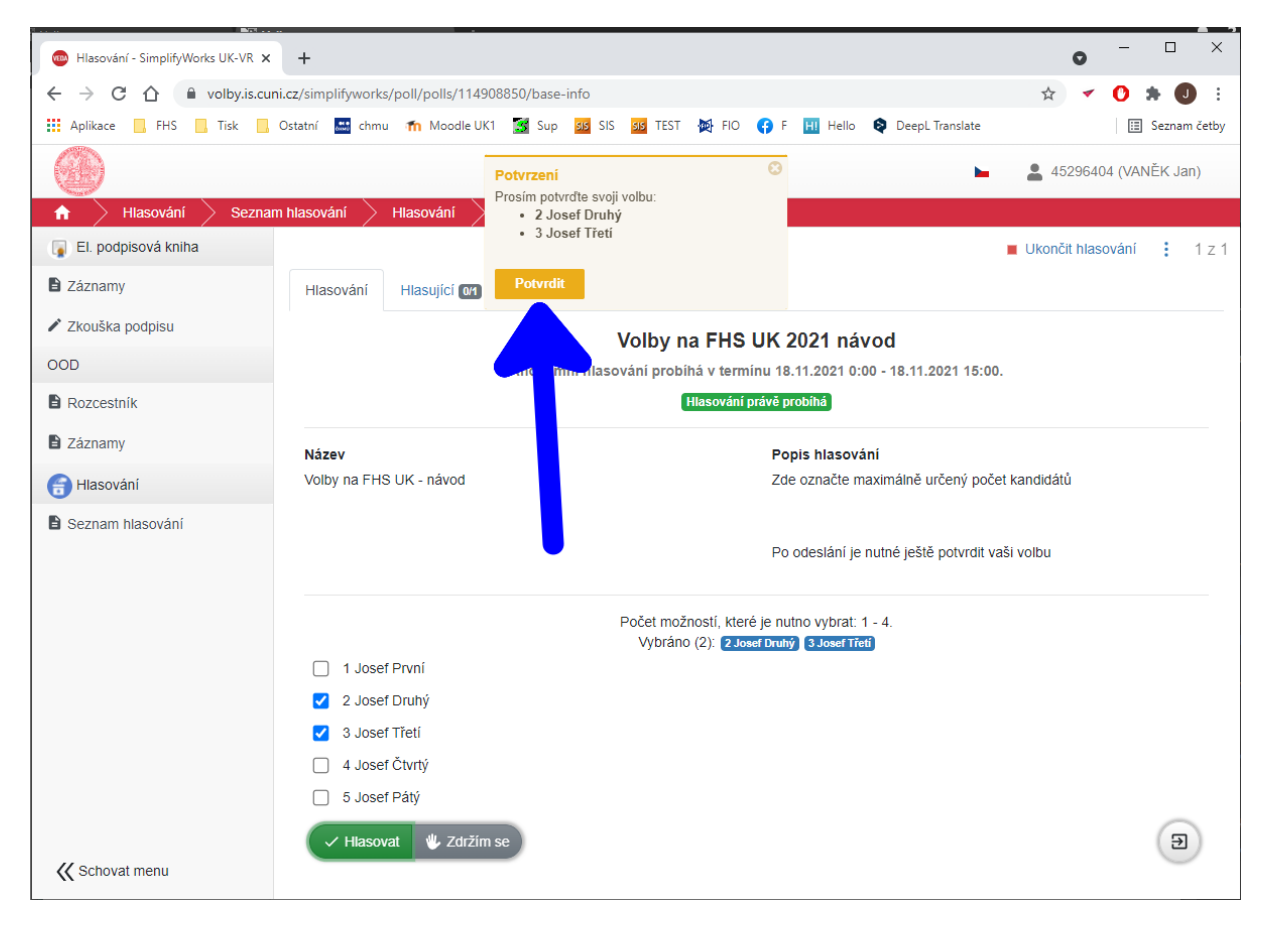

## 6. Press the Confirm button.

| 🐵 SimplifyWorks UK-VR 🛛 🗙 | +                                                                                  | 0      | - 🗆            |
|---------------------------|------------------------------------------------------------------------------------|--------|----------------|
| ← → C ☆ 🔒 volby.is.cuni   | cz/simplifyworks/poll/thanks                                                       | ☆ 🗸    | 0 * 0          |
| Aplikace FHS Tisk         | Statari 🔚 chmu 🏠 Moodle UK1 🌠 Sup 😼 SIS 😼 TEST 🏘 FIO 🛟 F 🔣 Hello 🍳 DeepL Translate |        | 🔝 Seznam č     |
| 0                         |                                                                                    | 452964 | 04 (VANĚK Jan) |
| ↑ Hlasování Detail        | $\rangle$                                                                          |        |                |
| 😱 El. podpisová kniha     |                                                                                    |        |                |
| Záznamy                   |                                                                                    |        |                |
| 🖍 Zkouška podpisu         |                                                                                    |        |                |
| OOD                       |                                                                                    |        |                |
| Rozcestník                |                                                                                    |        |                |
| Záznamy                   |                                                                                    |        |                |
| 📻 Hlasování               | Váš hlas byl započítán.                                                            |        |                |
| Seznam hlasování          |                                                                                    |        |                |
|                           | $\Box$                                                                             |        |                |
|                           |                                                                                    |        |                |
|                           |                                                                                    |        |                |
|                           | Děkujeme.                                                                          |        |                |
|                           |                                                                                    |        |                |
|                           |                                                                                    |        |                |
|                           |                                                                                    |        |                |
|                           |                                                                                    |        | $\bigcirc$     |
|                           |                                                                                    |        | Ð              |

7. That concludes the vote.

## 8. You may proceed with the election of the second senate (see point 3).

It is not possible to repeat the election. Once the election is over, you can see the results under the **Completed tab** ("Dokončené") - please note that these are provisional results and must be confirmed by the Electoral Commission:

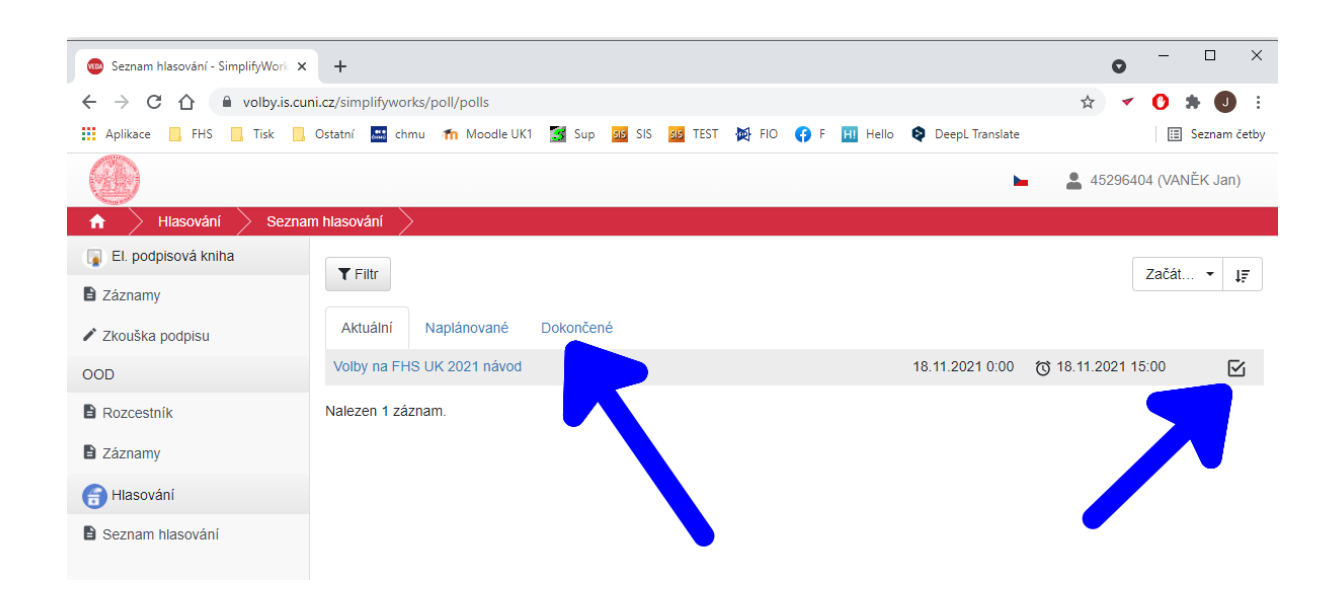

Případné technické problémy hlaste, prosím, na oit@fhs.cuni.cz.